# 华南师范大学软件学院毕业论文(设计)管理平台

### 使用说明

- 1. 网址: <u>http://ssbylw.scnu.edu.cn</u>
- 2. 登录

| 快速  | \$ <u>─</u> 〕<br>→ | 注意事项 |
|-----|--------------------|------|
| 帐号: | 请输入教工卡号或           | 成学号  |
| 密码: | 请输入密码              |      |
| 角色: | 学生                 | ~    |
|     | 登录                 |      |

- 账号: 华师教工一卡通卡号
- 密码:初始密码为"123456"
- 角色:教师
- 3. 首页
  - 系统管理员发布的通知公告。

# 通知公告 授家 毎页显示 10 、 条记录 授家 标题 管理员 ◆ 时间 ◆ 关于软件学院2016级软件工程专业本科生毕业论文 (设计) 确定指导老师的通知 郑钰洁 2019-06-26 当前显示 1 到 1 条, 共 1 条记录 上一页 1 下一页

## 4. 论文管理

【发布论文】每位老师可以发布 12 个论文题目,如有其他老师发布过的论文题 目则不能发布。

发布论文

| 论文题目 | 请输入论文题目                                              |
|------|------------------------------------------------------|
| 论文内容 | /<br>  請輸入论文的主要研究内容、开发平台 、开发工具以及相关要求, 字数不少于30<br>个汉字 |
| 论文性质 | ●软件开发 ○结合科研 ○工程设计 ○科学实验                              |
| 限选人数 | 1                                                    |
|      | 提交重置                                                 |

【我的论文】查看自己已发布的论文题目,论文题目有三种状态:

【已提交】教师可以修改或删除自己发布的论文题目;

| 我的论文         |              |      |      |            |      |        |
|--------------|--------------|------|------|------------|------|--------|
| 每页显示 12 🗸 条记 | <del>R</del> |      |      |            | 搜索   |        |
| 论文题目         | 指导教师         | 论文性质 | 限选人数 | 发布时间       | 论文状态 | 操作     |
| 发布论文测试       | 管理员          | 软件开发 | 1    | 2020-06-23 | 已提交  | 修改 删除  |
| 当前显示1到1条,共1  | 条记录          |      |      |            | Ŀ    | 页 1 下页 |

# 【退回】表示需要修改论文题目或论文内容;

| 我的论文          |      |      |      |            |      |          |
|---------------|------|------|------|------------|------|----------|
| 每页显示 12 🗸 条记载 | ₹.   |      |      |            | 搜索   |          |
| 论文题目          | 指导教师 | 论文性质 | 限选人数 | 发布时间       | 论文状态 | 操作       |
| 发布论文测试        | 管理员  | 软件开发 | 1    | 2020-06-23 | 退回   | 修改 删除    |
| 当前显示1到1条,共1   | 条记录  |      |      |            | Ŀ    | —页 1 下—页 |

【已审核】表示论文题目已通过各系负责人审核,论文题目不能修改及删除。

| 我的论 | 文          |      |      |      |            |      |          |
|-----|------------|------|------|------|------------|------|----------|
| 每页显 | 示 12 ▼ 条记録 | R    |      |      |            | 搜索   |          |
| 论   | 文题目        | 指导教师 | 论文性质 | 限选人数 | 发布时间       | 论文状态 | 操作       |
| 发布  | 论文测试       | 管理员  | 软件开发 | 1    | 2020-06-23 | 已审核  | 修改 删除    |
| 当前显 | 际1到1条,共1   | 条记录  |      |      |            | Ŀ    | —页 1 下—页 |

【选择学生】学生选题结束后,教师开始选择学生,每个论文题目只能分配给一 个学生,单击【操作】栏下【选中】链接按钮。

| 选择学生          |        |      |            |            |        |
|---------------|--------|------|------------|------------|--------|
| 每页显示 10 🗸 条记录 |        |      |            | 搜索         |        |
| 教师姓名  ▲       | 论文题目 🗘 | 类型类型 | 发布时间 🔷     | 所选学生     ◆ | 操作     |
| 管理员           | 发布论文测试 | 软件开发 | 2020-06-23 | 测试         | 选中     |
| 当前显示1到1条,共1条  | 记录     |      |            | Ŀ          | 页 1 下页 |

# 【我的学生】查看选中的学生名单,可导出学生名单。

| 我的学生        |             |          |          |          |            |    | 导出学         | 生名单 |
|-------------|-------------|----------|----------|----------|------------|----|-------------|-----|
| 每页显示 10 🗸 条 | 云录          |          |          |          |            | 搜  | 索           |     |
| 題目          | 学号          | \$<br>姓名 | \$<br>性别 | \$<br>专业 | \$<br>邮箱   | \$ | 电话          | \$  |
| 发布论文测试      | 20172005500 | 测试       | 男        | 软件工程     | 123@qq.com |    | 13510000000 |     |
| 当前显示1到1条,共  | 1 条记录       |          |          |          |            |    | 上—页 1       | 下一页 |

# 5. 个人信息

【个人信息】可以修改个人的职称、电话、邮箱以及个人网址等基本资料。

| 个人信息 |                  |
|------|------------------|
|      |                  |
| 账号   | 20201000         |
| 姓名   | 测试账号             |
| 部门   | 软件工程与应用系         |
| 性别   | 男                |
| 职称   | 讲师 *可修改          |
| 电话   | 13510000000 *可修改 |
| 邮箱   | 123@qq.com *可修改  |
| 个人网址 | # *可修改           |
|      | 保存 返回            |
|      |                  |

【修改密码】新密码以加密方式保存。

### 修改密码

| 请输入原密码 | 原密码  | *必填, 初始密码为:123456 |
|--------|------|-------------------|
| 请输入新密码 | 新密码  | *必填               |
| 请确认新密码 | 新密码  | *必填               |
|        | 保存返回 |                   |

6. 文件管理

【文件信息】单击鼠标右键,选择【链接另存为(k)】下载文件。

| 文件信息                      |                                      |             |      |            |
|---------------------------|--------------------------------------|-------------|------|------------|
| 每页显示 10 🖌 条记录             |                                      |             | 搜索   |            |
| 文件名                       |                                      | \$<br>上传人 🗢 | 类型 ♦ | 时间 🚽       |
| 2020届本科学生毕业论文(设计)答辩工作安排   | 在新标签页中打开链接(T)<br>在新磅口中打开链接(W)        | 管理员         | 公告文件 | 2020-04-21 |
| 软件学院关于组织2020届本科毕业论文防抄袭检测  | 在隐身窗口中打开链接(G)                        | 管理员         | 公告文件 | 2020-03-23 |
| 在线提交毕业论文(设计)初稿、成绩评定表以及    | 2月20日2月3日(A)<br>复制能接地址(E)<br>たたま(A)) | 管理员         | 公告文件 | 2020-03-04 |
| 2020届软件学院软件工程专业毕业论文(设计) 答 | ™型(W) Ctri+Snint+1<br>群上作安排及装订细则     | 管理员         | 公告文件 | 2020-01-13 |
| 关于软件学院2016级软件工程专业本科生毕业论文  | (设计)确定指导老师的通知及附件                     | 管理员         | 公告文件 | 2019-06-26 |
| 当前显示1到5条, 共5条记录           |                                      |             | L-j  | 页 1 下—页    |

7. 注意事项

- 建议使用谷歌 chrome 浏览器访问平台。
- 在操作过程中,不要选择"禁止此页再显示对话框",如下图所示:

| .0.248.5.102:443 显示: |    | 3 |
|----------------------|----|---|
| <b>新</b> 渝入退回的修改建议   |    |   |
|                      |    |   |
| ] 禁止此页再显示对话框。        |    |   |
|                      |    |   |
|                      | 21 |   |